### **Acquiring AutoCAD for Students**

## **1.** Joining the AutoDesk Community:

- Go to http://students.autodesk.com/
- Click on Join Community

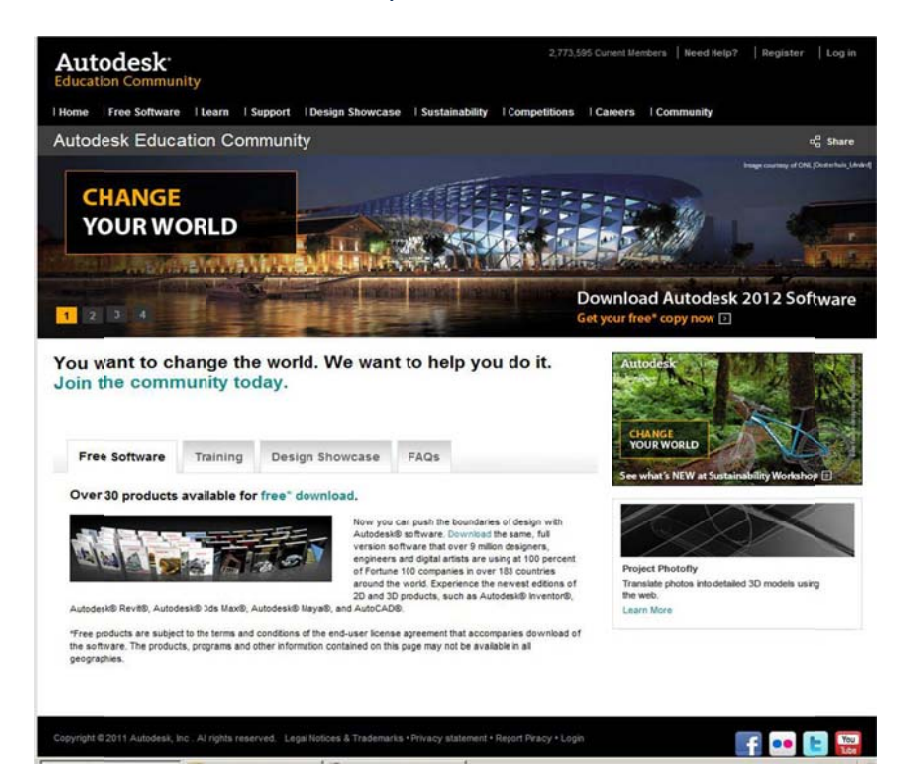

• Fill in your AUS email.

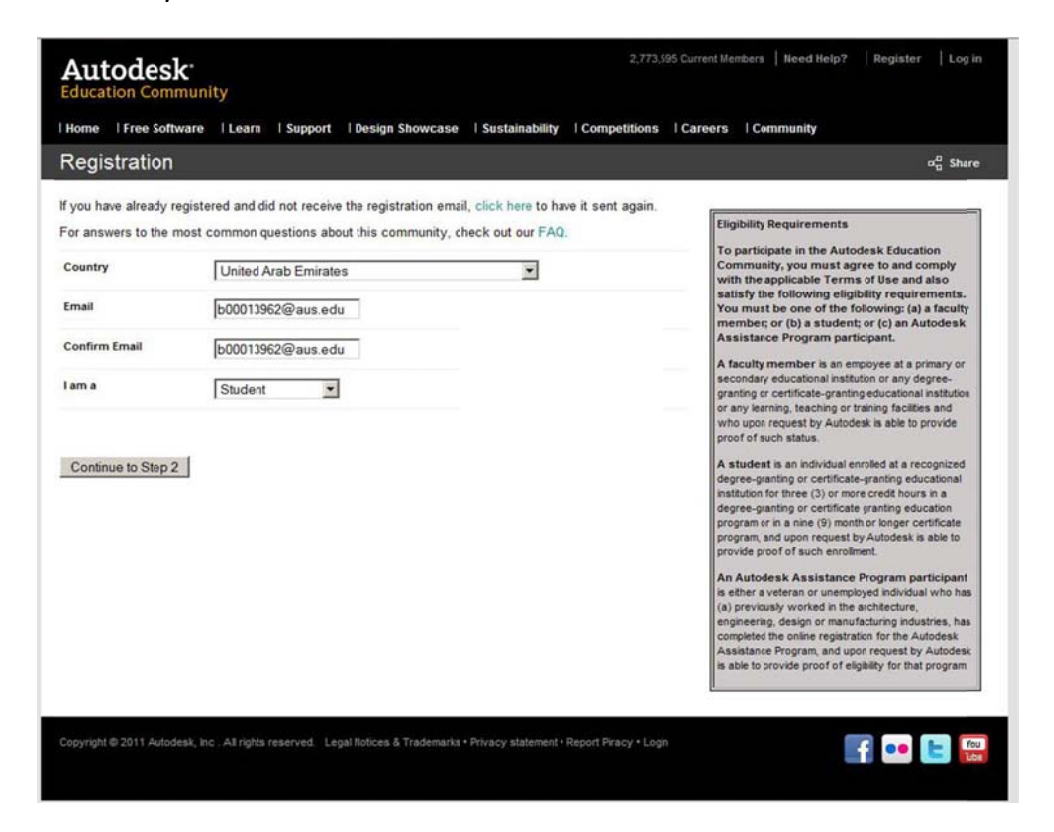

• Fill in Remaining Information and click on continue:

| Autodes<br>Education Cor                  | sk.<br>nmunity                                                                      |                                                            | 2,773,595                | Current Members   Need Help?   Register   Log                                                                                                    |
|-------------------------------------------|-------------------------------------------------------------------------------------|------------------------------------------------------------|--------------------------|----------------------------------------------------------------------------------------------------|
| Registratio                               | itware  Learn  Support  DesignS                                                     | iowcase   Sustainability                                   | Competitions             | Careers ା Community<br>ଜନ୍ମ Shar                                                                                                    |
| If you have already<br>For answers to the | registered and did not receive the registre<br>most common questions about this com | ation email, click here to ha<br>munity, check out our FAC | ave it sent again.<br>). | Eligibility Requirements<br>To participate in the Autodesk Education<br>Community, you must accrete and comply                                                                                |
| Last Name                                 | Sara                                                                                |                                                            |                          | with the applicable Terms of Use and also<br>satisfy the following eligibility requirements.<br>You must be one of the following: (a) a faculty<br>memory or (b) a student or (c) an Autodest |

| gram participant.<br>ter is an employee at a primary or<br>tional institution or any degree-<br>tate-granting educational institution<br>aching or training facilities and<br>t by Autodesk is able to provide<br>tus.<br>adividual enrolled at a recognized<br>r certificate-granting educational<br>c (3) or more credit hours in a |
|----------------------------------------------------------------------------------------------------|
| er is an empoyee 81 a primary of<br>tional institution or any degree-<br>cate-granting educational institution<br>aching or training facilities and<br>t by Autodesk is able to provide<br>tus.<br>Individual enrolled at a recognized<br>or certificate-granting educational<br>e (3) or more credit hours in a                      |
| ndividual enrolled at a recognized<br>r certificate-granting educational<br>s (3) or more credit hours in a                                                                                                    |
| e (3) or more credit hours in a                                                                                                    |
| r certificate granting education                                                                                                    |
| ne (9) month or longer certificate<br>n request by Autodesk is able to                                                                                                    |
| uch enrollment<br>ssistance Program participant                                                                                                    |
| or unemployed individual who has<br>rked in the architecture,<br>in or manufacturing industries, has<br>ne registration for the Autodesk<br>am, and upon request by Autodesk<br>amend of alchibite de that seeme                                                                                                    |
| proof of eligibility for that program.                                                                                                    |
|                                                                                                    |
|                                                                                                    |
| sastance Program<br>or unemployed indivi<br>rked in the architectury<br>in or manufacturing in<br>ne registration for the<br>am, and upon request<br>proof of eligibility for t                                                                                                    |

**IMPORTANT:** You must <u>Remember</u> and <u>note down</u> the "Username" and "Password" you entered just now. They are going to be used again later in the process. (The password <u>doesn't</u> have to be the same as your AUS password, but <u>has</u> to be between <u>8 and 12</u> characters)

• After completion, you'll receive an email like this, <u>Click on the link to activate</u>:

| Autodesk                                                                                | Autodesk Education Communit                                                                                                    |
|-----------------------------------------------------------------------------------------|----------------------------------------------------------------------------------------------------|
| aank you for joining the Autodesk Ed<br>ur free Autodesk software, creating<br>e world. | ucation Community! Activate your account today to start downloading<br>3D designs, and connecting with peers and professionals from all over |
| ick the link below to login and activa<br>p://students.autodesk.com/?nd=ra8             | te your account.<br>cc=bx8dku3cen&i=2847991&t=1                                                                                              |
| our username is:<br>00016455@aus.edu                                                    |                                                                                                    |
| ou do not remember the password                                                         | you have set, please click here.                                                                                                    |
| rou did not register for the Autodesk Educ<br>p://students.autodesk.com/?unsub=b0001    | ation Community, please click the following link:<br>6455@aus.edu                                                                            |
| Copyright 2010 Autodesk. All rights rese                                                | rved. Legal Notices & Trademarks - Privacy Policy.                                                                                           |

• Returning to the AutoDesk website, Login with the username and password you've created.

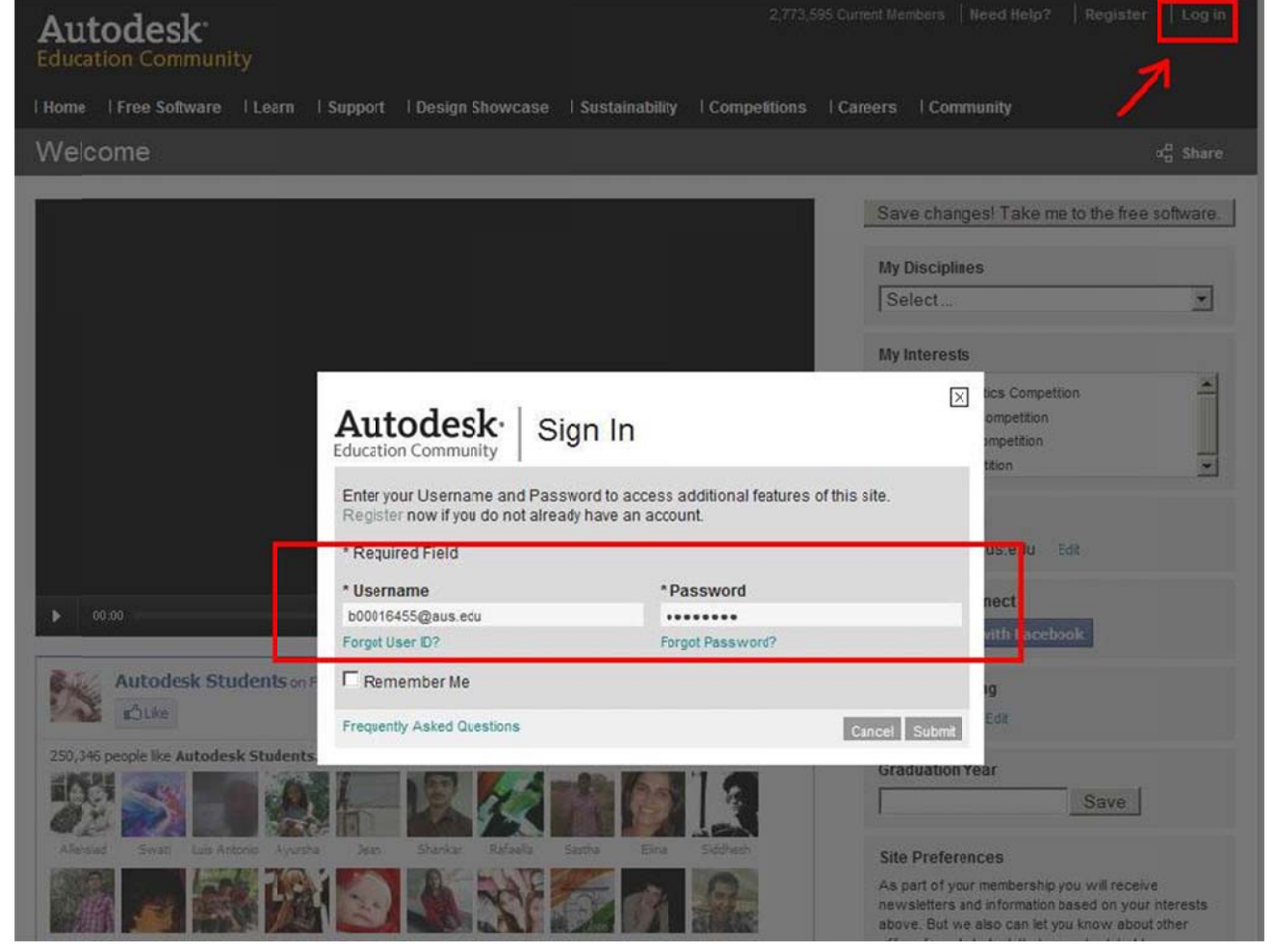

• Click on Get Software:

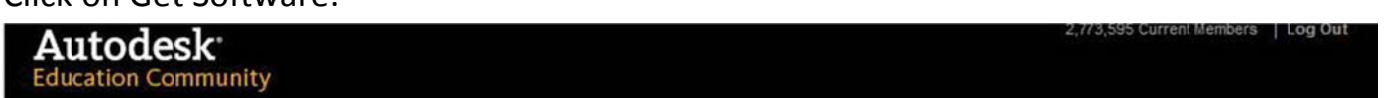

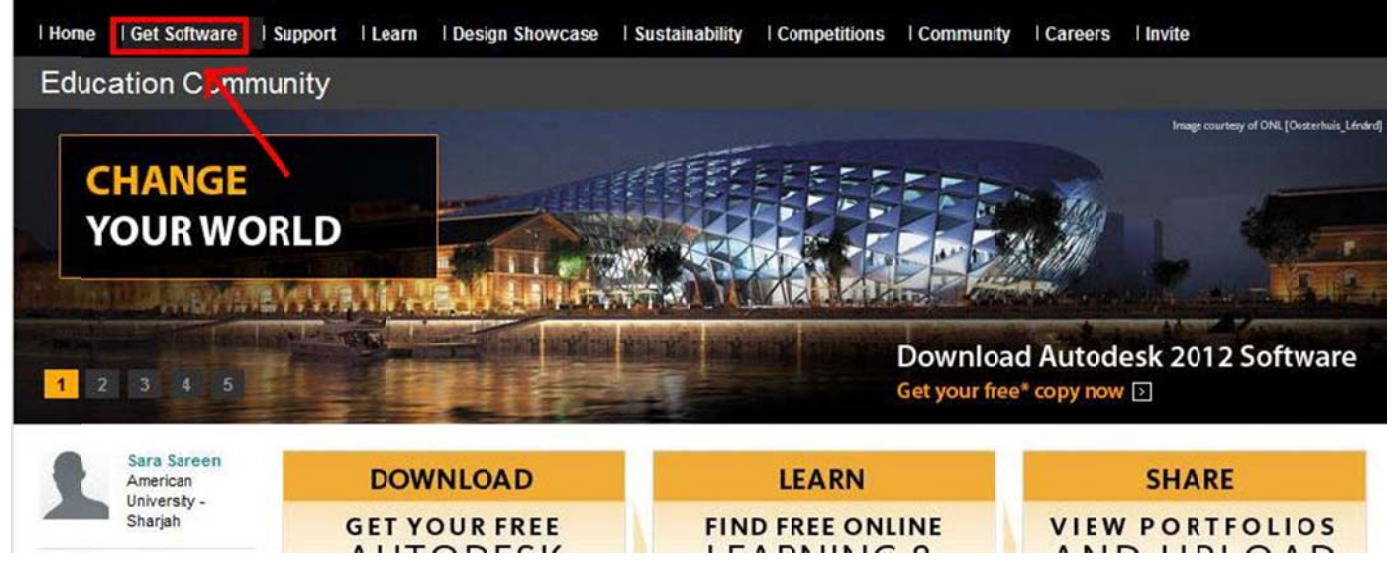

• Find and Choose AutoCAD Architecture 2012 (most of your laptops are 64bit now), click next:

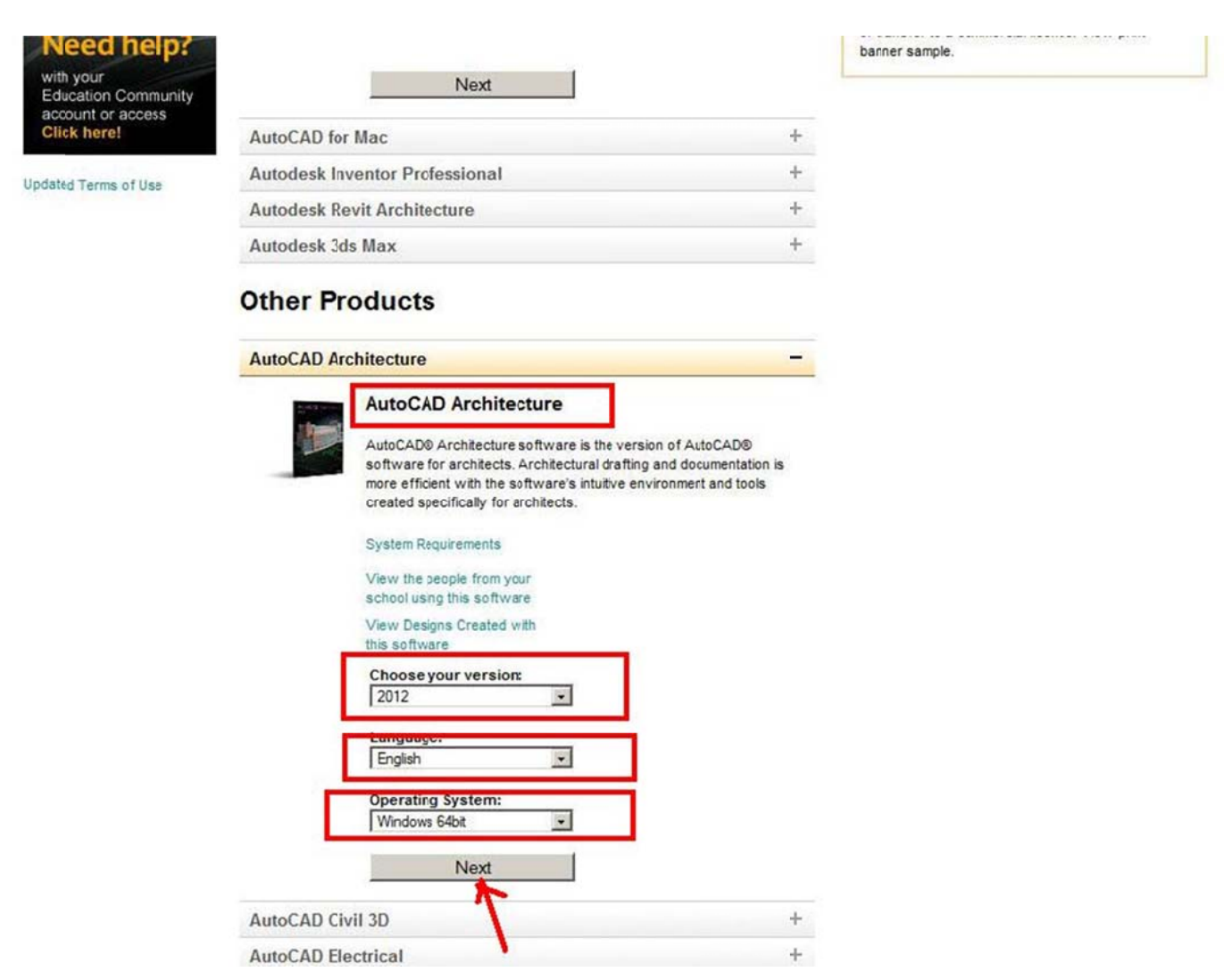

• You'll get your **own key** and **serial number** (Note them down, they are needed for installation), click on **Download.** 

| Sara Sareen<br>American<br>University -        | AutoCAD Architecture 2012                                                                                | A 1283 | Important                                                                                                    |
|------------------------------------------------|----------------------------------------------------------------------------------------------------|--------|----------------------------------------------------------------------------------------------------|
| Iy Software (0) Iy Profile Iy Groups Iy School | (English) 64-Bit<br>Your serial number details:<br>Serial Number: 200,0000000000000000000000000000000000 |        | Make sure you are ready: 1-2-3-4!  1. Prepare for the Download How long will downloading applications take? Our download fles are very large. On a typical system setup, downloading the applications will take approximately 1 to 3 hours. The length of the download time is dependent on many factors such a Internet speed, computer speed, site traffic. We high |
| Iy Designs (0) Support Center                  | Download                                                                                                 |        | recommend that you use broadband or better to<br>optimize the download experience.<br>Can I get a disc?<br>The free software offer through the Education<br>Community only applies to downloads. We cannot ma<br>you an installation DVD.<br>2. Confirm Your Operating System                                                                                         |

+

4. Review Documentation

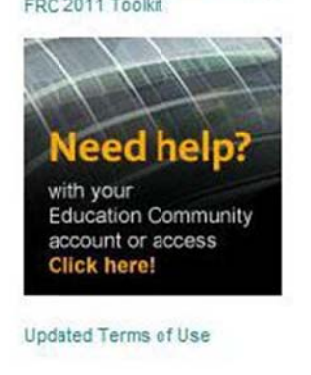

• Save the Installer on your Desktop.

### 2. Installing AutoCAD Architecture 2012:

Double-click on the installer you downloaded, then click install

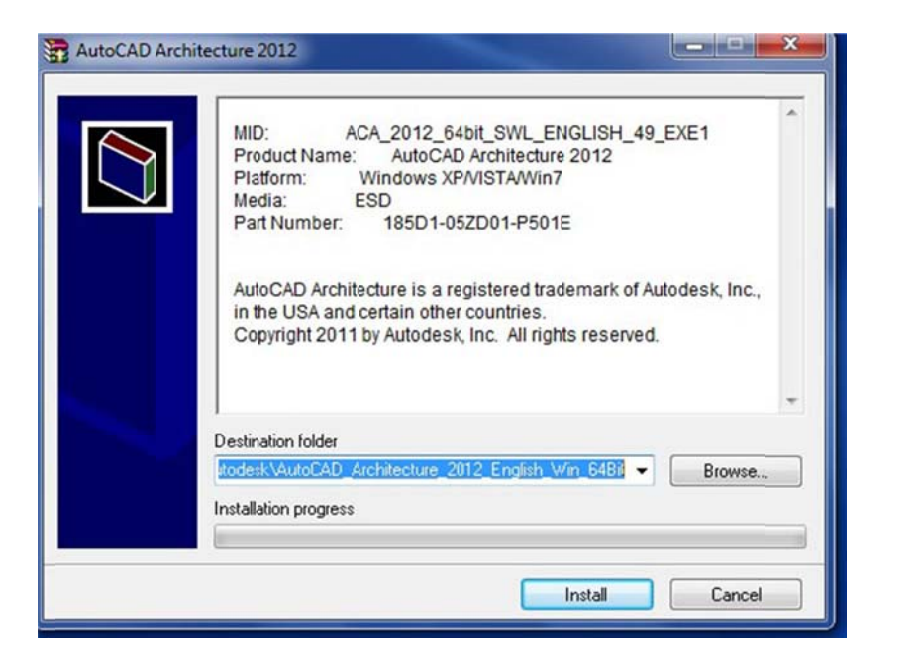

• In the AutoCAD setup, click on the big install button:

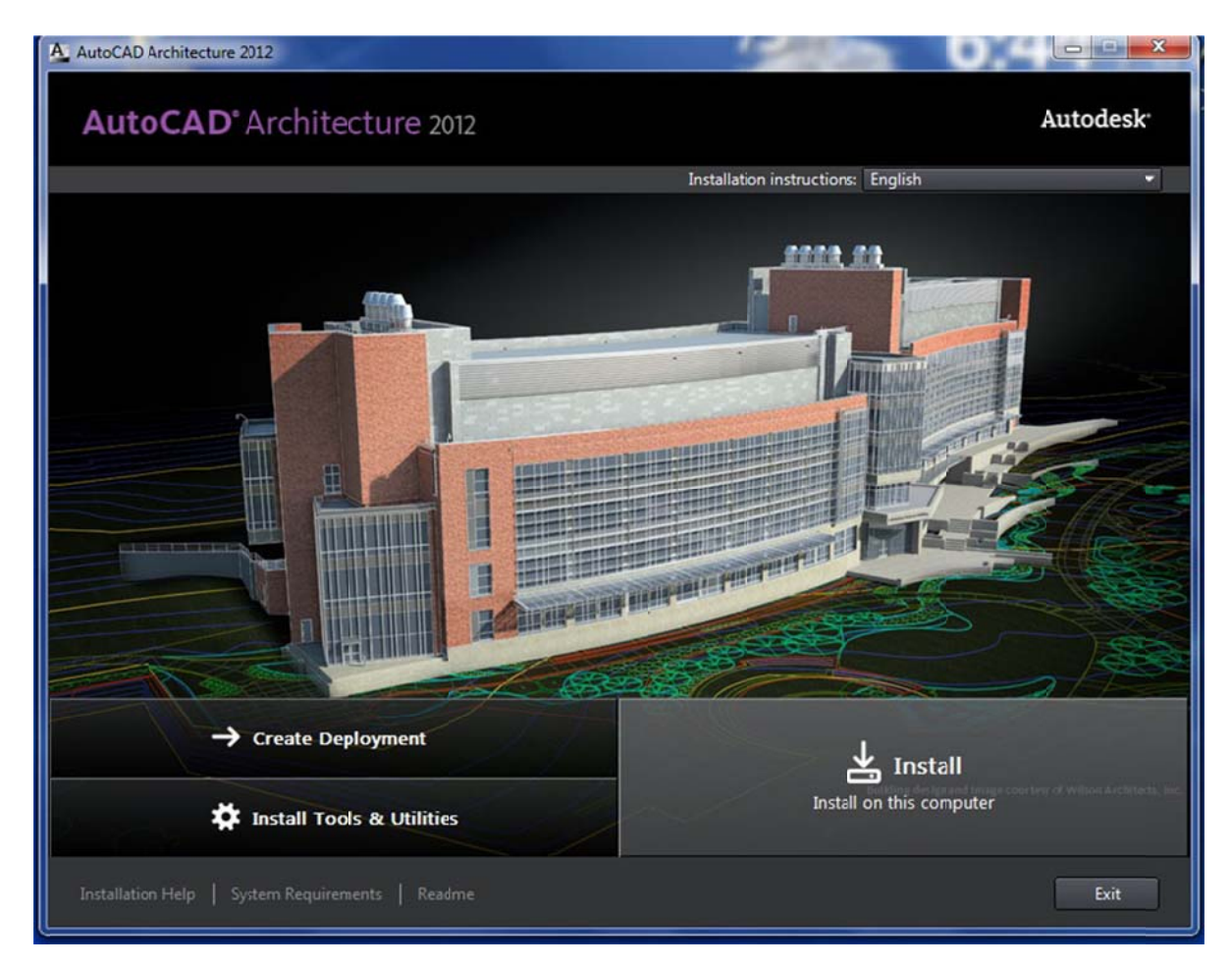

• Accept and click Next

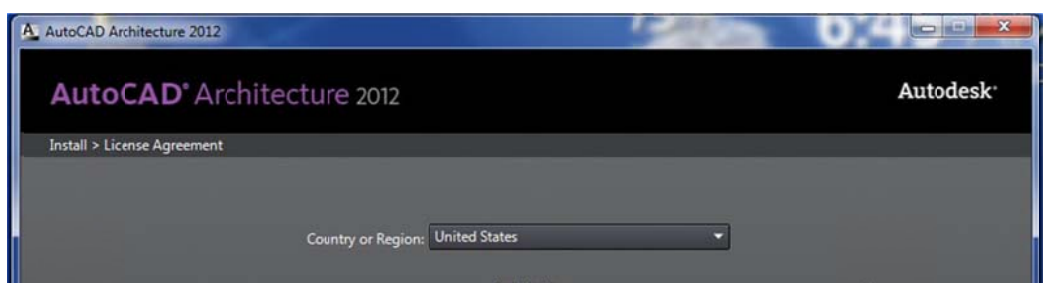

#### Autodesk

### LICENSE AND SERVICES AGREEMENT

READ CAREFULLY: AUTODESK LICENSES THE SOFTWARE AND OTHER LICENSED MATERIALS ONLY ON THE CONDITION THAT LICENSEE ACCEPTS ALL OF THE TERMS CONTAINED OR REFERENCED IN THIS AGREEMENT.

CONTAINED OR REPERENCED IN THIS AGREEMENT. By selecting the "i accept" button or other button or mechanism disigned to acknowledge agreement to the terms of an electronic copy of this Agreement, or by installing, downloading, accessing, or otherwise copying or using all or any portion of the Autodesk Materials, (i) you accept this Agreement on behalf of the entity for which you are authorized to act (e.g., an employer) and acknowledge that such entity is legally bound by this Agreement (and you agree to act in a manner consistent with this Agreement) or, if there is no such entity for which you are authorized to act, you accept this Agreement on behalf of yourself as an individua and acknowledge that you are legally bound by this Agreement, and (i) you represent and warrant that you have the right, power and authority to act on behalf of another entity unless you are an employee or other agent of such other entity with the right, power and authority to act on behalf of such other entity. such other entity.

I Reject I Accept

Back Next Cancel

Enter the Serial Number and Product Key you noted down:

| A AutoCAD Architecture 2012                                               | Sec. | 0.4  |                      |
|---------------------------------------------------------------------------|------|------|----------------------|
| AutoCAD <sup>®</sup> Architecture 2012                                    |      | A    | utodesk <sup>.</sup> |
| Install > Product Information                                             |      |      | ()                   |
|                                                                           |      |      |                      |
| License Type                                                              |      |      |                      |
| <ul> <li>Stand-Alone</li> <li>Use a license on the workstation</li> </ul> |      |      |                      |
| Network                                                                   |      |      |                      |
| Use a license from my network                                             |      |      |                      |
| Product Information                                                       |      |      |                      |
| I want to try this product for 30 days                                    |      |      |                      |
| I have my product information     Secial number     Deeduct keen          |      |      |                      |
|                                                                           |      |      |                      |
|                                                                           |      |      |                      |
|                                                                           |      |      |                      |
|                                                                           |      |      |                      |
|                                                                           |      |      |                      |
|                                                                           |      |      |                      |
|                                                                           |      |      |                      |
|                                                                           |      |      |                      |
|                                                                           |      |      |                      |
| Installation Help   System Requirements   Readme                          | Back | Next | Cancel               |

• Check AutoCAD Architecture 2012 and Autodesk Design Review, click install:

| AutoCAD Architecture 2012                                                                                                    |                                                               |
|----------------------------------------------------------------------------------------------------|---------------------------------------------------------------|
| AutoCAD <sup>®</sup> Architecture 2012                                                                                                    | Autodesk <sup>.</sup>                                         |
| Install > Configure Installation                                                                                                    | Product language: English 👻                                   |
| <ul> <li>AutoCAD® Architecture 2012         <ul> <li>Getthe power and familiarity of AutoCAD® software with features designed specifically for architectural drafting.</li> </ul> </li> <li>Autodesk® Design Review         <ul> <li>Collaborate digitally on 2D and 3D designs, without the original</li> </ul> </li> </ul> |                                                               |
| design creation software.                                                                                                    |                                                               |
| <ul> <li>Autodesk<sup>®</sup> Inventor<sup>®</sup> Fusion 2012</li> <li>Inventor Fusion offers unique capabilities to edit 3D data no matter</li> <li>the source and aid in design exploration.</li> </ul>                                                                                                    |                                                               |
|                                                                                                    | Building design and Image courtesy of Wilson Architects, Inc. |
| Installation path: C:\Program Files\Autodesk\                                                                                                    | Browse Disk space: 1.46 GB required / 526 GB available        |
| Installation Help   System Requirements   Readme                                                                                                    | Back Install Cancel                                           |

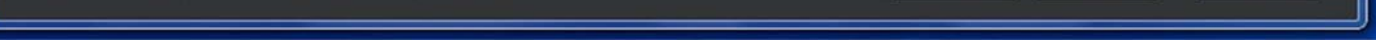

- Once install is complete, click on Finish.
- Launch AutoCAD Architecture.
- Proceed to Activating.

## **3.** Activating AutoCAD:

Click on Activate.

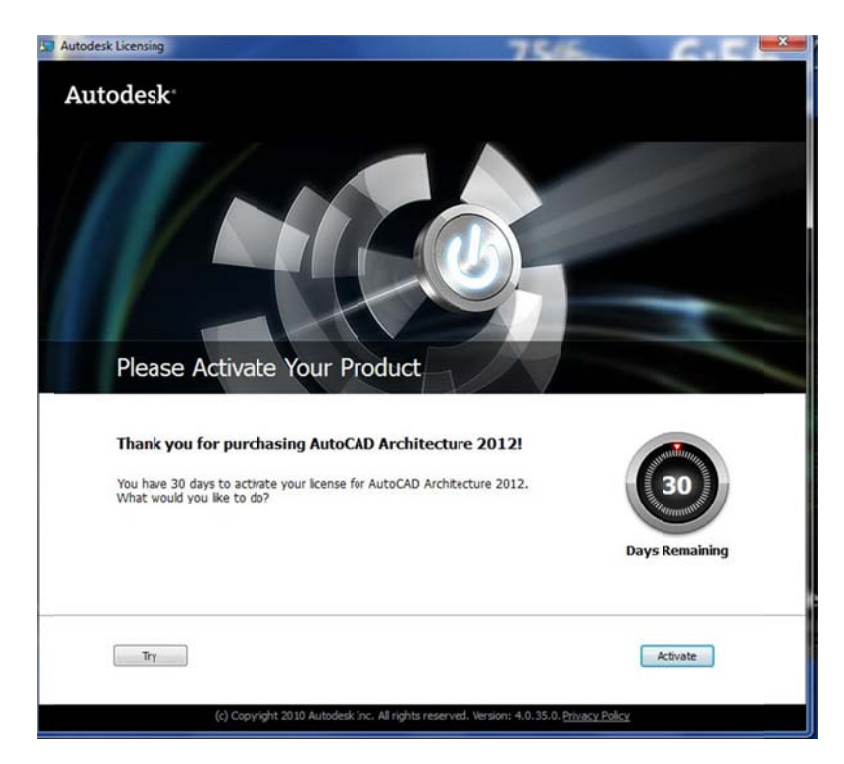

Login to Autodesk using the username and password you created in step 1.

| Are you a New User? Click "Create User ID Now".<br>Pequested. You can use your existing Subscription Center or Partner Center User ID and<br>assword.<br>Registered Autodesk users are able to access varous Autodesk services including:<br>• Poduc Registration and Activation<br>• Subscription Center<br>• Partner Center<br>• Web Support<br>Users from Japan with an existing Contact D, please Click here.<br>The information you provide will be used by Autodesk to register and/or issue your activation<br>form being as authorized Autodesk user. Autodesk or our Authorized Business Partners. If you wish to<br>border to keep you informed about our products and services, and to ensure that you benefit<br>from being as authorized Autodesk user. Autodesk or our Authorized Business Partners. If you wish to<br>border to anyone outside of Autodesk or our Authorized Business Partners. If you wish to<br>border to data, please click the link below to contact Autodesk or contact your<br>portight 2019 Autodesk, Inc. Allrights reserved. Legal Notices & Trademark - Privacy Polcy - Co | Login to Autodesk<br>Don't have an Autodesk User ID?<br>Signing up is quick and easy!<br>Create User ID Now D<br>User D<br>Password<br>Ramember Me<br>Forgotyour User D?<br>Forgotyour Dassword?<br>Log In |
|----------------------------------------------------------------------------------------------------|----------------------------------------------------------------------------------------------------|
|----------------------------------------------------------------------------------------------------|----------------------------------------------------------------------------------------------------|

• Fill in additional information, click **Next**:

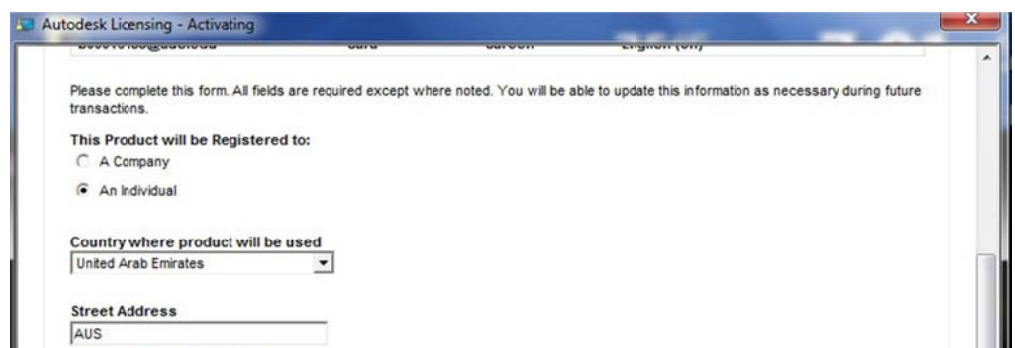

|   | "                                                                                                    | 1 |
|---|----------------------------------------------------------------------------------------------------|---|
| 2 | opyright 2010 Autodesk, Inc. All rights reserved. Legal Notices & Trademark - Privacy Policy - Contact Autodesk |   |
|   | Close Next>>                                                                                                    |   |
|   | Which of the following best describe your primary field? (optional)       Choose Dne                            |   |
|   | Fax Number (optional)                                                                                           |   |
|   | Phone Number (optional)                                                                                         |   |
|   | 26666                                                                                                    |   |
|   | Postcode                                                                                                    |   |
|   | City                                                                                                    |   |
|   | AUS                                                                                                    |   |
|   | Street Address 3 (optional)                                                                                     |   |
|   | AUS                                                                                                    |   |

# • Click on Accept:

| UserID                                                                                                    | First Name                                                  | Last Name                                                           | Preferred Language | Edit            |
|----------------------------------------------------------------------------------------------------|-------------------------------------------------------------|---------------------------------------------------------------------|--------------------|-----------------|
| b00016455@aus.edu                                                                                                    | Sara                                                        | Sareen                                                              | English (en)       |                 |
| Product                                                                                                    |                                                             |                                                                     |                    |                 |
| Serial Number:                                                                                                    |                                                             |                                                                     |                    |                 |
| continue with our changes or rejection<br>Information As Entered                                                      | e made corrections to the in<br>ct to keep data as entered. | Suggest                                                             | led Changes        | elect accept to |
| ontinue with our changes or reject<br>Information As Entered<br>Sareen Sara                                           | e made corrections to the in<br>ct to keep data as entered. | Suggest<br>Sareen S                                                 | led Changes<br>ara | sect accept to  |
| ontinue with our changes or reject<br>Information As Entered<br>Sareen Sara<br>AUS                                    | e made corrections to the m<br>t to keep data as entered.   | Suggest<br>Sareen S<br>AUS                                          | ied Changes<br>ara | sect accept to  |
| ontinue with our changes or rejec<br>Information As Entered<br>Sareen Sara<br>AUS<br>AUS                              | e nade corrections to the m                                 | Suggest<br>Sareen S<br>AUS<br>AUS                                   | led Changes<br>ara | HECT ACCEPT TO  |
| ontinue with our changes or rejec<br>Information As Entered<br>Sareen Sara<br>AUS<br>AUS<br>AUS                       | e made corrections to the m                                 | Suggest<br>Sareen S<br>AUS<br>AUS<br>AUS                            | ted Changes<br>ara | HECT ACCEPT TO  |
| ontinue with our changes or rejec<br>Information As Entered<br>Sareen Sara<br>AUS<br>AUS<br>AUS<br>Sharjah            | e made corrections to the mi                                | Suggest<br>Sareen S<br>AUS<br>AUS<br>AUS<br>Sharjah                 | ted Changes<br>ara |                 |
| ontinue with our changes or rejec<br>Information As Entered<br>Sareen Sara<br>AUS<br>AUS<br>AUS<br>Sharjah<br>, 26666 | e made corrections to the mi                                | Suggest<br>Sareen S<br>AUS<br>AUS<br>AUS<br>Sharjah<br>, 26666      | ted Changes<br>ara |                 |
| Information As Entered<br>Sareen Sara<br>AUS<br>AUS<br>Sharjah<br>, 26666<br>AE                                       | e made corrections to the mi                                | Suggest<br>Sareen S<br>AUS<br>AUS<br>AUS<br>Sharjah<br>,26666<br>AE | ted Changes<br>ara |                 |

## • Click on Next:

| D     Prist name     Last name     Premere Last name     Premere Last name     Premere Last name     Premere Last name     Edit       16455@aus.edu     Sara     Sara     Sareen     English (en)     Edit       uct:     AutoCAD Architecture 20/2     INumber:     360-99486228     Inumber:     360-99486228       lest code     4F40 2CVL 7A9G TUFV J23Y U2XK 964G DXTZ     Just 2000     Just 2000     Just 2000       unts     e select the Account toregister your product to:     City     State     Zip Code     Country     Phone       Sareen Sara     AUS AUS AUS     Sharjah     25666     Unted Arab Emirates     Add New Account     Remove Account     Cicse     Next >> | In as ID   |                  | Erst No.                  |              | t Nama | Drafarrad Language |            | Erdia  |
|----------------------------------------------------------------------------------------------------|------------|------------------|---------------------------|--------------|--------|--------------------|------------|--------|
| uct: AutoCAD Architecture 2012<br>I Number: 360-99486228<br>lest code: 4F40 2CVL 7A9G TUFV J23Y U2XK 964G DXTZ<br>units<br>e select the Account foregister your product to:<br>ct: Account: Address: City State Zip Code Country Phone<br>Sareen Sara: AUS AUS AUS Sharjah: 25666: United Arab Emirates<br>Add New Account: Remove Account: Close Next>>                                                                                                    | 0000164    | 56@aus.edu       | Sara                      | Sar          | reen   | English (en)       | le .       | Lun    |
| uct: AutoCAD Architecture 2012<br>I Number: 360-39488228<br>Jest code 4F40 2CVL 7A9G TUFV J23Y U2XK 964G DXTZ<br>Jest Seek the Account foregister your product to:<br>Ct Account Address City State Zip Code Country Phone<br>Sareen Sara AUS AUS AUS Sharjah 25666 United Arab Emirates<br>Add New Account Remove Account Close Next>>                                                                                                    |            |                  | Contraction of the second |              | 8.5.1  |                    |            |        |
| Il Number: 360-39488228<br>lest code 4F40 2CVL 7A9G TUFV J23Y U2XK 964G DXTZ<br>unts<br>e select the Account to register your product to:<br>ct Account Address City State Zip Code Country Phone<br>Sareen Sara AUS AUS AUS Sharjah 25666 United Arab Emirates<br>Add New Account Remove Account Close Next>>                                                                                                    | roduct:    | AutoCADA         | Architecture 2012         |              |        |                    |            |        |
| est code 4F40 2CVL 7A9G TUFV J23Y U2XK 964G DXTZ unts est ct Account to register your product to: ct Account Address City State Zip Code Country Phone Sareen Sara AUS AUS AUS Sharjah 25666 United Arab Emirates Add New Account Remove Account Close Next>>                                                                                                    | Serial Nur | nber: 360-994882 | 28                        |              |        |                    |            |        |
| e select the Account to register your product to:<br>ct Account Address City State Zip Code Country Phone<br>Sareen Sara AUS AUS AUS Sharjah 25666 United Arab Emirates<br>Add New Account Remove Account Cicse Next>>                                                                                                    | lequest    | code 4F40 2CVL   | 7A9G TUFV J23Y U2X        | 964G DXTZ    |        |                    |            |        |
| Add New Account Remove Account Close Next>>                                                                                                    | •          | Sareen Sara      | AUS AUS AUS               | Sharjah      | 25666  | Unted Ara          | b Emirates |        |
|                                                                                                    |            |                  |                           | Add New Acco | unt F  | Remove Account     | Close      | Next>> |
|                                                                                                    |            |                  |                           |              |        |                    |            |        |

• Congratulations, You are done!

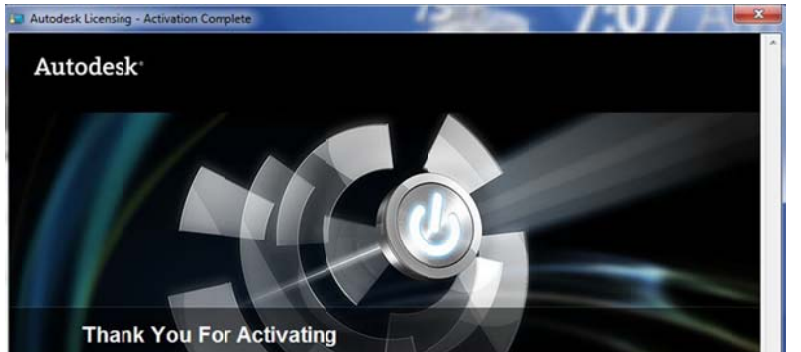

Congratulations! AutoCAD Architecture 2012 has been successfully activated.

Under the terms of your activated license, one or nore products are allowed to run on your computer. Uninstalling AutoCAD Architecture 2012 does not remove the license.

A copy of your activation information has been saved to: C:ProgramDataAutodeskiAdmiARCHDESk2012er\_USReginfo.html

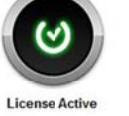

Finsh

ht 2010 Autodesk, Inc. All rights reserved. Ve